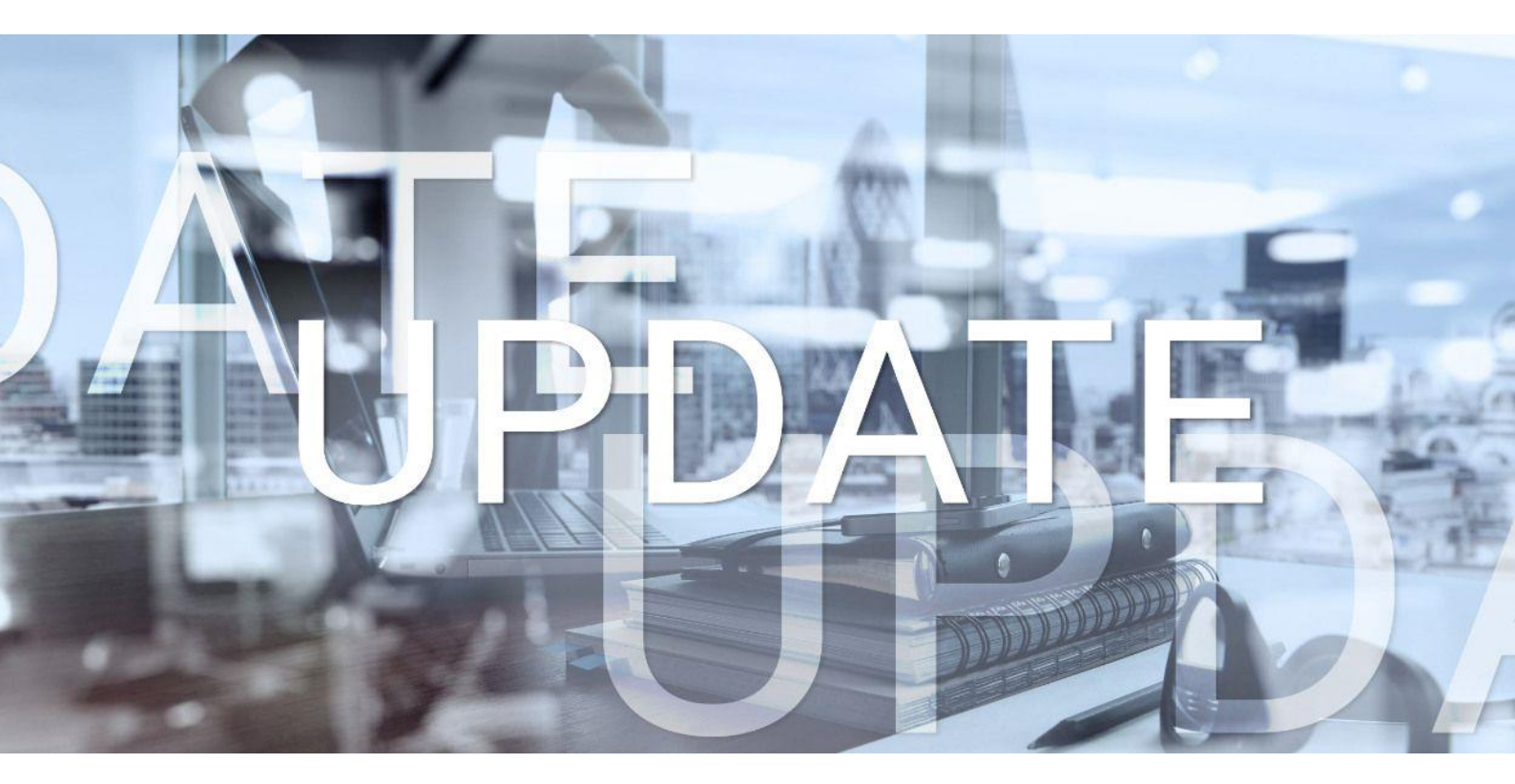

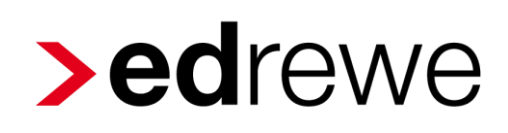

# Version 2.33 24.04.2024

Relevante Systemänderungen und -erweiterungen für **edrewe**-Anwender/innen

© 2024 by eurodata AG Großblittersdorfer Str. 257-259, D-66119 Saarbrücken Telefon +49 681 8808 0 | Telefax +49 681 8808 300 Internet: www.eurodata.de E-Mail: info@eurodata.de

Version:2.33Stand:04/2024Klassifikation:öffentlichFreigabe durch:eurodata AG

Diese Dokumentation wurde von **eurodata** mit der gebotenen Sorgfalt und Gründlichkeit erstellt. **eurodata** übernimmt keinerlei Gewähr für die Aktualität, Korrektheit, Vollständigkeit oder Qualität der Angaben in der Dokumentation. Weiterhin übernimmt **eurodata** keine Haftung gegenüber den Benutzern der Dokumentation oder gegenüber Dritten, die über diese Dokumentation oder Teile davon Kenntnis erhalten. Insbesondere können von dritten Parteien gegenüber **eurodata** keine Verpflichtungen abgeleitet werden. Der Haftungsausschluss gilt nicht bei Vorsatz oder grober Fahrlässigkeit und soweit es sich um Schäden aufgrund der Verletzung des Lebens, des Körpers oder der Gesundheit handelt.

### Inhaltsverzeichnis

| 1 | Fi  | inanzbuchhaltung                                                                        | 4  |
|---|-----|-----------------------------------------------------------------------------------------|----|
|   | 1.1 | Änderung der Bezeichnung von Summen-/Saldenbilanz in Summen-/Saldenliste                | 4  |
|   | 1.2 | Auswahl der verfügbaren Wasserzeichen um "Zur Information" erweitert                    | 5  |
|   | 1.3 | OSS-Verfahren: Hinweis bei abweichender USt-ID zum Ursprungsland                        | 6  |
|   | 1.4 | Anzeige zugeordneter Belege aus RA / RE bei wirtschaftsjahrübergreifenden Bankbuchungen | 6  |
|   | 1.5 | BWA                                                                                     | 8  |
|   | 1.  | .5.1 ADHOGA BWA in Englisch                                                             | 8  |
| 2 | D   | igitales Belegbuchen                                                                    | 9  |
|   | 2.1 | Sprung in die Suche                                                                     | 9  |
|   | 2.2 | Fälligkeitsdatum                                                                        | 9  |
| 3 | B   | etriebliche Steuern                                                                     | 10 |
|   | 3.1 | Versenden der Gewerbesteuererklärung 2023                                               | 10 |
|   | 3.2 | Versenden der Körperschaftsteuererklärung 2023                                          | 10 |
|   | 3.  | .2.1 Hinweis zu bestehender ERiC-Validierung                                            | 10 |
| 4 | Ja  | ahresabschluss                                                                          | 11 |
|   | 4.1 | Kontennachweis im Eigenkapital bei Personengesellschaften                               | 11 |

### 1 Finanzbuchhaltung

### 1.1 Änderung der Bezeichnung von Summen-/Saldenbilanz in Summen-/Saldenliste

Wenn in der Navigation im Modul Buchführung unter den Ergebnissen der Menüpunkt Vorgang "SuSa" angeklickt wird, öffnet sich bisher ein Tab mit der Bezeichnung "Summen-/Saldenbilanz". Wir haben uns jedoch dafür entschieden, die Bezeichnung "Summen-/Saldenbilanz" durchgängig in "Summen-/Saldenliste" zu ändern, entsprechend der Vorgehensweise bei der Implementierung des Auswertungspakets. Diese Anpassung betrifft den Titel des Tabs, die verschiedenen Menüs, Dialoge sowie den Titel der Auswertung. Beispiele für die Änderung sind in den folgenden beiden Bildern dargestellt.

Um zu den Einstellungen zu gelangen, wählen Sie unter *Buchführung*  $\rightarrow$  *SuSa*  $\rightarrow$  *Summen-*/*Saldenliste*.

| ≡                    |                | ⊖ ⑦<br>□ Seitenansicht (Sumr | nen- und Saldenliste) | 1    |                |           |              |
|----------------------|----------------|------------------------------|-----------------------|------|----------------|-----------|--------------|
| <b>Ω</b><br>Arbeits- | Buch-          | Drucker (Summen-             | und Saldenliste)      | nten | Startseite     | Summen-/S | aldenliste × |
| platz<br>-Ð Imp      | führung<br>ort | g abschluss                  | Q Suchen              |      | Verkehrszahlen | ₽×        |              |
| 🖉 Buchen             |                | Konto K                      | Kontobezeichnung      |      | Letzte         |           |              |
| Erfassung            |                |                              |                       |      |                | Demogung  |              |

### 1.2 Auswahl der verfügbaren Wasserzeichen um "Zur Information" erweitert

Es hat sich gezeigt, dass Mandanten eine Vielzahl von Dokumenten, die über das Mandantenportal bereitgestellt werden, ausdrucken, unterschreiben und dann an die Kanzlei zurücksenden. Für reine Benachrichtigungen steht nun im Druckmenü die Option "Zur Information" zur Auswahl. Diese Option ist in allen Druckdialogen der Anwendung verfügbar. Beachten Sie bitte, dass es auch möglich ist, ein individuelles Wasserzeichen durch Eingabe eines eigenen Textes in das entsprechende Textfeld einzufügen.

Beispiel: Wasserzeichen "Zur Information" in der Dauerfristverlängerung

| ⊛ ⊚ Mandanten Sta                                 | artseite Summen-/Saldenliste USt 1/11 ×                    |                                |            |
|---------------------------------------------------|------------------------------------------------------------|--------------------------------|------------|
| 2024 - 🗸 Fertig                                   | > Drucken                                                  |                                | ×          |
| Status: In Bearbeitung                            | USt 1/11                                                   |                                |            |
|                                                   | O Dauerfristverlängerung Formular                          |                                |            |
| Meldeart: Anmeldung der Sonde                     | okomprimierte Dauerfristverlängerung/Übertragungsprotokoll |                                |            |
|                                                   | Optionen                                                   |                                |            |
| Bezeichnung                                       | Standard-Ausdruck                                          | Nur markierte Positionen druck | en ahr Ken |
| <ul> <li>I. Antrag auf Dauerfristverlä</li> </ul> | Adresse drucken                                            |                                |            |
| Antrag auf Dauerfristverläng                      | Kopfzeile                                                  |                                |            |
| <ul> <li>II. Berechnung und Anmeldu</li> </ul>    | Zusatztext:                                                |                                |            |
| Berichtigte Anmeldung                             | Fußzeile                                                   |                                |            |
| 1. Summe der verbleibenden                        | Druckdatum ausblenden                                      |                                |            |
| 2. Davon 1/11 = Sondervorau                       | abweichendes Druckdatum:                                   |                                |            |
|                                                   | Text-Wasserzeichen:                                        |                                | Ā          |
| Details Vorauszahlungs                            | Unterschrift                                               | Q Suchen                       |            |
|                                                   |                                                            |                                |            |
| U Datum Sta                                       | Seitenansicht                                              | Bezeichnung                    | Dokument   |
| 17.04.2024 22:00 In                               | Dearbeitung                                                | Dringend                       |            |
|                                                   |                                                            | Entwurf                        |            |
|                                                   |                                                            | Коріе                          |            |
|                                                   |                                                            | Vertraulich                    |            |
|                                                   |                                                            | Vorlage                        |            |
|                                                   |                                                            | Vorläufig                      |            |
|                                                   |                                                            | Zur Information                |            |
|                                                   |                                                            |                                |            |

### 1.3 OSS-Verfahren: Hinweis bei abweichender USt-ID zum Ursprungsland

Um Fehler im OSS-Verfahren möglichst weitgehend zu vermeiden, wurde mit diesem Release die Validierung erweitert. Bei der Erfassung von Buchungen für das OSS-Verfahren wird nun ein Hinweis angezeigt, wenn die angegebene USt-ID nicht zum Ursprungsland passt. In der ersten Abbildung ist ein Buchungssatz mit dem Ursprungsland Frankreich und dem Bestimmungsland Deutschland zu sehen, wobei eine bulgarische USt-ID angegeben wurde. Das Feld für die USt-ID wird dann mit einem gelben Rahmen und einem gelben Hinweissymbol markiert. Wenn man die Maus über dieses Symbol hält, wird ein Tooltip mit dem Text "USt-ID stimmt nicht mit dem Ursprungsland überein." angezeigt. Beachten Sie jedoch, dass diese Validierung nicht verhindert, dass die Buchung hinzugefügt werden kann.

| Details Erfassung                                                                                                    | OP-Assistent T-Konten                            | Typen UStVA          | UStE      | <b>9</b> ⊕ & ∳ ≬ ∨ -¢      | ි බ 🚺 🕸                 | Hinzufügen (÷)     Zurücksetzen |
|----------------------------------------------------------------------------------------------------|--------------------------------------------------|----------------------|-----------|----------------------------|-------------------------|---------------------------------|
| Buchungsmonat: Jan 24                                                                                                    | <ul> <li>✓ Ord-Nr:</li> </ul>                    |                      |           |                            |                         |                                 |
| Betrag *                                                                                                    | su<br>0 ~                                        | Gegenkto (H) * 10000 | Beleg     | Belegdatum *<br>31.01.2024 | OSS-Datum<br>31.01.2024 | Konto (S) *<br>8001             |
| USt % 19,00 %   DE   FR V Text                                                                                                    | USt-Id<br>B6123456789<br>Suchungssatz.UmsatzSteu | Kostenstelle         | Fällig am | Beleg 2                    | Skonto                  | Skonto-Kto                      |
| Soll: 8001 - Erlöse aus im Inland steuerpflichtigen EU-Lieferungen, nur OSS, voller Steuersatz - (USt ) Haben: 10000 - Sammeldebitor - (USt |                                                  |                      |           |                            |                         |                                 |

# 1.4 Anzeige zugeordneter Belege aus RA / RE bei wirtschaftsjahrübergreifenden Bankbuchungen

Bislang war es in **edrewe** nicht möglich, Belege aus vorangehenden Wirtschaftsjahren bei ausgeglichenen Rechnungen anzuzeigen. Mit dem aktuellen Release wurde die Möglichkeit geschaffen, diese Belege im aktuellen Wirtschaftsjahr anzuzeigen. Im vorliegenden Beispiel haben wir eine Rechnung aus dem Jahr 2021, zu der ein Beleg angehängt ist.

| ≡ ∷ ⊖ ⊘                                                                                                    |                                                                                                    |
|----------------------------------------------------------------------------------------------------|----------------------------------------------------------------------------------------------------|
| ☆         ⊡         I         §           Arbeits-<br>relets-<br>relets-<br>topics         Buch-<br>Buch-<br>topics         Jahres-<br>Steuern         Steuern |                                                                                                    |
| Platz funding abschluss                                                                                                    | Protokoli 🗸 Q. Suchen 🗸 📋 < 🐼 🕲 🚥 🛛 Jahresansicht 🗸 Alle Herkinfte 🗸 🕕 Vorläufige 206 Buchungen 🌒                                                                                                    |
| -2 Import                                                                                                    | A S A No. Defection & Defection. Hencels All Grant Kints 1928 Defects For the Defection State                                                                                                    |
| 🖉 Buchen                                                                                                    | C V 66 NI. Beregdauum b bereguinn, Unitsatz su vegent Konno Usit s Buchun Etzeugit alli re re Belege i ku V                                                                                                    |
| Erfassung                                                                                                    |                                                                                                    |
| Nebenbücher                                                                                                    | 1/9 U1.12.2021 U AUGO1 100,00 S 8400 1040 19,00 AUG19, 03.32,022 Im BC. T.                                                                                                    |
| Kontenblätter                                                                                                    | 180 01.12.2021 Auto102 200,00 S <u>\$200 1000</u> /,00 Auto 76 03.03.0022 III                                                                                                    |
| Buchungsprotokoll                                                                                                    |                                                                                                    |
| Suche                                                                                                    | 182 01.12.2021 AU009 400,00 S Z 8000 1040 /00 S 616.78 0.303.0022 IIII Ib 5                                                                                                    |
| Saldanvorträga                                                                                                    | 163 01.12.2021 AUU/03 300,00 S <u>6200 10400</u> 011165 03.05.2022 III III REWE                                                                                                    |
| Salderwordage                                                                                                    | 164 01.12.2021 A00/00 000,00 S 0200 10400 10,00 % 0116 S 05.05.2022 IIII                                                                                                    |
| Suchmuster / Kontierung                                                                                                    |                                                                                                    |
| Folgebuchungen                                                                                                    | Details Erfassung OP-Assistent T-Konten Typen UStVA UStE 🐵 😚 🐤 🕅 🗸 🖒 🗘 🗯 😫 Übbenchmen (*) Zurücksetzen                                                                                                    |
| Wiederkehrende Buch.                                                                                                    |                                                                                                    |
| Anlagenbuchführung                                                                                                    | Buchungsmonat Dez 21 V Ord-Nr.                                                                                                    |
| - (i) Umsatzsteuer                                                                                                    | Retran * SIL Generaldro (A) * @ Relean Relandatum * Kroto (S) * LIS*%                                                                                                    |
| Umsatzsteuervoranmeldung                                                                                                    | Learning by Conserving and Conserving and Conservi |
| Zusammenfassende Meldung                                                                                                    |                                                                                                    |
| 613b UStG                                                                                                    | USt-Id Kostenstelle Fallig am Beleg 2 Skonto Skonto-Kto                                                                                                    |
| 10013 (3)                                                                                                    |                                                                                                    |
| USt 1/11                                                                                                    | Text                                                                                                    |
| Ungeklärte Zuordnungen                                                                                                    | Auto 19%                                                                                                    |
| 🕨 🗹 Ergebnisse                                                                                                    |                                                                                                    |
| ா 46.478,04 €                                                                                                    | Soli: 10400 - Rauch 11.629,93 S (USL - ) Haber: 8400 - Erlöse, voller Stevensatz 18.113,04 H (USL 1766: 15,97)                                                                                                    |
| 4 Entwicklerversion                                                                                                    |                                                                                                    |

Diese Rechnung wird nun im Jahr 2022 durch eine Zahlung ausgeglichen, wodurch der ursprüngliche Beleg als sogenannter indirekter Beleg auch an der Zahlung angezeigt wird. Dabei wird der Beleg nicht kopiert, sondern es erfolgt lediglich eine Anzeige des an der Rechnung angehängten Belegs im aktuellen Jahr. Dies wird im Belegfenster durch den Text "Zugeordnete Anhänge" kenntlich gemacht.

| ≡ 8 0                                                                                            |                                                                      | < Jul 22 🗂 > 🛱 Jul 22 🏼 | ▲ Finanzakte Ω                   | • <b>**** &gt; ed</b> rewe      |
|--------------------------------------------------------------------------------------------------|----------------------------------------------------------------------|-------------------------|----------------------------------|---------------------------------|
| ☆         □         ▷         §           Arbeits-         Buch-         Jahres-         Steuern |                                                                      |                         |                                  |                                 |
| platz führung abschluss                                                                          | Protokoll 🗸 🔍 auto-01 🛛 🗶 🖓 😁 🚥                                      |                         | Jahresansicht V Alle Herkünfte V | 🔟 Vorläufige 3/3693 Buchungen 🔯 |
| -2 Import                                                                                        | A TA Mr. Releadatum B Releading Unset                                | r ≎ll Gonon Konto Li€t% | Rushun Erzoustam E H             |                                 |
| Ø Buchen                                                                                         | A 65 01 01 2022 100 00                                               | 2 30 Gegen Konto 031.5  | Auto 01 02 02 002 12 0 /         | Delege 1 21 0                   |
| Erfassung                                                                                        | 3692 01.01.2022 Auto-01 100.00                                       | 0 8 3 10400 1220 19.00  | Auto-01 17.04.2024 23:3          |                                 |
| Nebenbücher                                                                                      | 3693 01.01.2022 100.00                                               | 0 S 20 1220 1590        | Genera 17.04.2024 23:3 I         |                                 |
| Kontenblätter                                                                                    |                                                                      | <u>1220</u> <u>1070</u> |                                  | 17 P                            |
| Buchungsprotokoll                                                                                |                                                                      |                         |                                  |                                 |
| Suche                                                                                            |                                                                      |                         |                                  | 18                              |
| Saldenvorträge                                                                                   |                                                                      |                         |                                  | REWE                            |
| Suchmuster / Kontierung                                                                          |                                                                      |                         |                                  | •                               |
| Folgebuchungen                                                                                   | Detaile Enfassing OP-Assistant · 4 · · · · · · · · · · · · · · · · · | 10400 × Auto-01 Retrag  | Taxt Zurlicksstree               | Alla Positionan 🌧 💻 🚳 🗖         |
| Wiederkehrende Buch.                                                                             |                                                                      | Add of being            | Zuluckseizen                     |                                 |
| Anlagenbuchführung                                                                               | Soll 12.408,43 Haben 525,31 Saldo 11.883,12                          |                         |                                  | Konten: 1 Einzeln anzeigen      |
| • (I) Umsatzsteuer                                                                               | Rechn.Nr. 🗸 Datum Typ Beleg2                                         | Fälligkeit Text         | SU Gegen-Kto. Kost.              | Soll Haben Saldo                |
| Umsatzsteuenvoranmeldung                                                                         | • 10400 limeth                                                       |                         |                                  | 11.883,12S                      |
| Zusammonfassando Moldung                                                                         | Auto-01 🗸 01.12.2021                                                 | Auto 19%                | 8400                             | 100,00 100,00 0,00S             |
| Zusammenrassende Meldung                                                                         | ✓ 01.12.2021 Rechnung                                                | Auto 19%                | 0 8400                           | 100,00                          |
| §13b UStG                                                                                        | ✓ 01.01.2022 Zahlung                                                 | Auto-01                 | 3 1220                           | 100,00                          |
| USt 1/11                                                                                         |                                                                      |                         |                                  |                                 |
| Ungeklärte Zuordnungen                                                                           |                                                                      |                         |                                  |                                 |
| Ergebnisse                                                                                       |                                                                      |                         |                                  |                                 |
| ாவ் 3.047,42 €                                                                                   |                                                                      |                         |                                  |                                 |
| 1/2 Entwicklerversion                                                                            |                                                                      |                         |                                  |                                 |

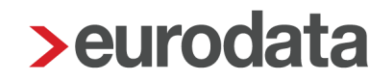

#### 1.5 BWA

#### 1.5.1 ADHOGA BWA in Englisch

Ab sofort hat der Anwender die Möglichkeit, in den Auswertungsoptionen die Betriebswirtschaftliche Auswertung (BWA) auf Englisch zu erstellen. Diese Option steht auch der Hotellerie und Gastronomie zur Verfügung.

Im folgenden Screenshot sehen Sie die Auswahloption:

| etriebswirtschaftliche Auswertung erstellen |                                        |  |  |  |  |  |  |  |
|---------------------------------------------|----------------------------------------|--|--|--|--|--|--|--|
| Konfigurationsoptionen festlegen            |                                        |  |  |  |  |  |  |  |
| Hier können Sie die Inhalte für die Betrieb | swirtschaftliche Auswertung auswählen. |  |  |  |  |  |  |  |
|                                             |                                        |  |  |  |  |  |  |  |
| Allgemein                                   |                                        |  |  |  |  |  |  |  |
|                                             |                                        |  |  |  |  |  |  |  |
| Zu verwendende Kanzlei-Adressdaten:         | Standard ~                             |  |  |  |  |  |  |  |
| Jahresahschlussbuchungen:                   |                                        |  |  |  |  |  |  |  |
|                                             | ou .                                   |  |  |  |  |  |  |  |
| Auswertungssprache:                         | Englisch                               |  |  |  |  |  |  |  |
| Inhalte                                     | Deutsch                                |  |  |  |  |  |  |  |
|                                             | ✓ Englisch                             |  |  |  |  |  |  |  |
| Deckblatt Betriebswirtschaftlicher Bericht: | 54                                     |  |  |  |  |  |  |  |
| Betriebswirtschaftliche Auswertung:         | Ja                                     |  |  |  |  |  |  |  |

### 2 Digitales Belegbuchen

#### 2.1 Sprung in die Suche

Mit dem Tastenkürzel **Strg+Shift+S** können Sie ab sofort in das Suchfeld des Belegfensters springen. Bei erneutem betätigen des Tastenkürzels springen Sie an die Stelle, die ursprünglich fokussiert war.

#### 2.2 Fälligkeitsdatum

Ab sofort haben Sie die Möglichkeit, das Fälligkeitsdatum unter den Beleginformationen optional anzeigen zu lassen. Um das Fälligkeitsdatum einzublenden, öffnen Sie das Dropdown-Menü der Beleginformationen und wählen Sie die Option Fälligkeitsdatum aus. Bewegen Sie sich mit der Maus über die erkannte Information, wird Ihnen das Fälligkeitsdatum auf dem Beleg hervorgehoben.

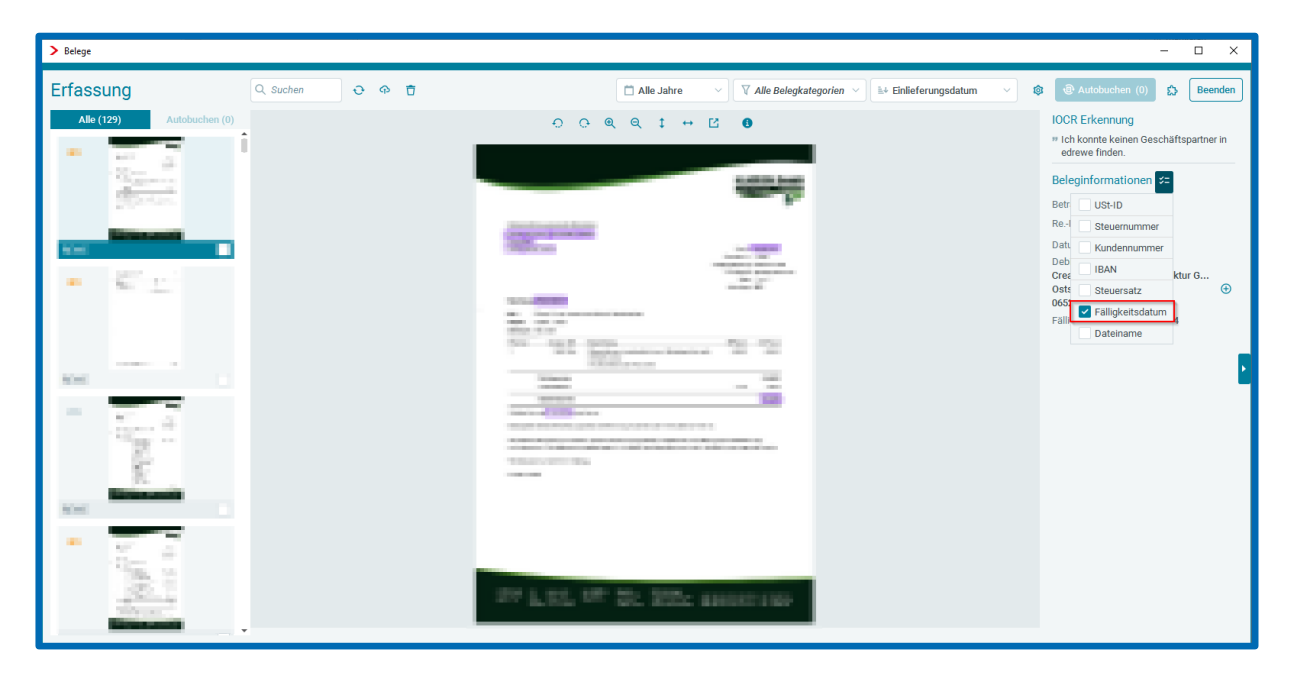

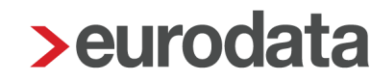

### 3 Betriebliche Steuern

#### 3.1 Versenden der Gewerbesteuererklärung 2023

Mit diesem Release ist es in **edrewe** möglich, die Gewerbesteuer und Gewerbesteuer-Zerlegung für den Veranlagungszeitraum 2023 an die Finanzverwaltung zu übermitteln.

<u>Hinweis:</u> Erklärungen, die sich bereits im Status "Fertiggestellt ohne Validierung" befinden, müssen wiederholt und anschließend fertiggestellt werden.

#### 3.2 Versenden der Körperschaftsteuererklärung 2023

Mit diesem Release ist es in **edrewe** möglich, die Körperschaftsteuer und Körperschaftsteuer-Zerlegung für den Veranlagungszeitraum 2023 an die Finanzverwaltung zu übermitteln.

<u>Hinweis:</u> Erklärungen, die sich bereits im Status "Fertiggestellt ohne Validierung" befinden, müssen wiederholt und anschließend fertiggestellt werden.

#### 3.2.1 Hinweis zu bestehender ERiC-Validierung

Mit dem Update vom 27.02.2024 wurde die Bearbeitung der Körperschaftsteuer für das Jahr 2023 ermöglicht. Falls vor dem 27.03.2024 eine Version erstellt wurde, wurde fälschlicherweise im Erfassungsdialog Zeile 177 der Anlage GK eine zusätzliche Zeile angelegt.

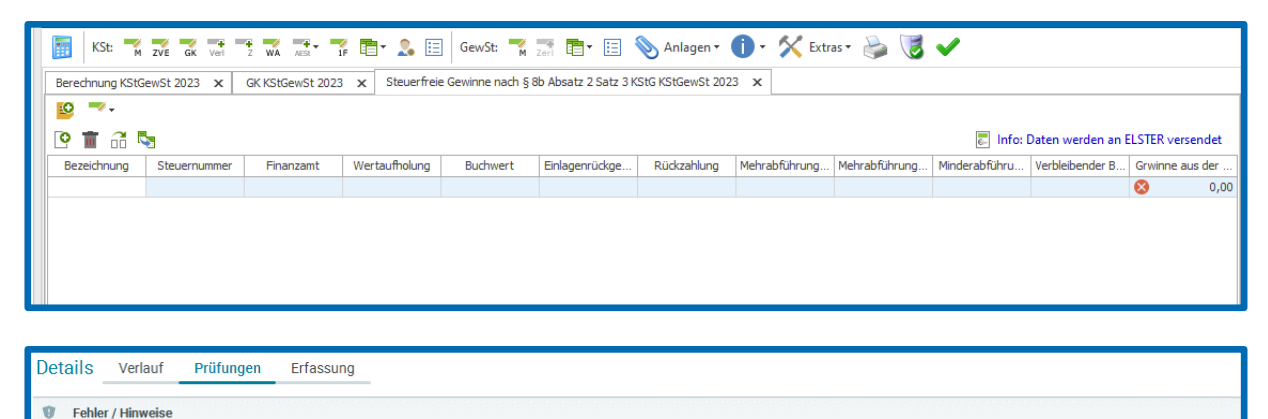

Bei der 1. Einzelangabe zum Gewinn aus der Auflösung oder Herabsetzung des Nennkapitals beziehungsweise der Einlagenrückgewähr müssen der Name der Körperschaft, der Buchwert des Anteils, der verbleibende Buchwert und der Gewinn stets gemeinsam angegeben werden. Daneben muss die Veränderung des Buchwerts aufgrund einer Einlagenrückgewähr, einer Nennkapitalrückzahlung oder Mehr- und Minderabführungen eingegeben werden. Bitte löschen Sie gegebenenfalls die erfassten Angaben im Erfassungsdialog zur Zeile 177 der Anlage GK.

Folgen Sie dem Hinweis in der Fehlermeldung und löschen Sie die zusätzliche Zeile mit dem Löschen-Button. Anschließend können Sie die Körperschaftsteuererklärung an die Finanzverwaltung versenden.

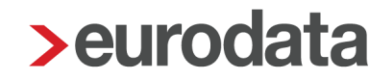

### 4 Jahresabschluss

### 4.1 Kontennachweis im Eigenkapital bei Personengesellschaften

Die Unterpositionen zu den Kapitalanteilen wurden in ihrer Gültigkeit beschränkt und sind somit nicht mehr DiFin-relevant.

Die Kontennachweise sind ab dem VZ 2023 nur noch einmal in der Bilanz mit ihren Schlusssalden vorhanden.

| ▼ Passiva  |                                                                               |          |           |
|------------|-------------------------------------------------------------------------------|----------|-----------|
|            | A Eigenkapital                                                                |          |           |
|            | I. Kapitalanteile                                                             |          | 10.000,00 |
|            | 1. Kapitalanteile der persönlich haftenden Gesellschafter                     | 7.000,00 |           |
| <u>870</u> | Festkapital Komplementärin                                                    | 7.000,00 |           |
|            | 2. Kapitalanteile der Kommanditisten                                          | 3.000,00 |           |
| 900        | Kommanditeinlage S                                                            | 2.000,00 |           |
| <u>901</u> | Kommanditeinlage L                                                            | 500,00   |           |
| 902        | Kommanditeinlage F                                                            | 500,00   |           |
|            | II. Bilanzgewinn / Bilanzverlust (Bilanz) bei Personen(handels)gesellschaften |          | 0,00      |

Freigabemitteilung

edrewe Revision 2.33

Ihr Ansprechpartner:

eurodata AG Großblittersdorfer Straße 257-259 66119 Saarbrücken

Ansprechpartner **edrewe**: **edrewe**-Systemberatung: 0681-8808-369 E-Mail an: <u>edrewe-support@eurodata.de</u>